# Service Reference Card

HP Compaq dx6100 and dc7100 Series Personal Computers

 ${\rm \textcircled{O}}$  2004 Hewlett-Packard Development Company, L.P. The information contained herein is subject to change without notice. HP shall not be liable for technical or editorial errors or omissions contained herein. Intel, Pentium, Intel Inside, and the Intel logo are trademarks or registered trademarks of the Intel Corporation and its subsidiaries in the U. S. and other countries.

Document Number 376219-001. 1st Edition August 2004.

### **Key Specifications**

# Key Specifications

| Processor Type:        | Intel Pentium 4 or Intel Celeron                                             |  |
|------------------------|------------------------------------------------------------------------------|--|
| RAM Type:              | DDR PC3200 non-ECC (also supports PC2700)                                    |  |
| Maximum RAM Supported: | up to 4 GB depending on the model [1]                                        |  |
| Expansion Bus:         | PCI 2.3, PCI Express                                                         |  |
| Graphics Adapter       | Integrated controller, PCI Express [2] or PCI 2.3 support depending on model |  |
| Hard drive interface:  | SATA                                                                         |  |
| I/O Interfaces:        | Serial (1 std, 1 optional), parallel (1), USB 2.0 (8), diskette drive (1)    |  |

[1] USDT supports only 3 GB RAM [2] PCI Express not supported on USDT

#### System Setup and Boot

Basic system information regarding file, storage, security, and power configuration is main-tained in the Setup Utility held in the system ROM. The Setup Utility is accessed by pressing the F10 key as soon as the computer is turned on. If the screen prompt opportunity is missed, a restart will be necessary.

#### Computer Setup Menu

| Heading | Option / Description                                                 |                                                                                                    |                                                                               |  |  |
|---------|----------------------------------------------------------------------|----------------------------------------------------------------------------------------------------|-------------------------------------------------------------------------------|--|--|
| File    | System Inform<br>ping, cache siz<br>MAC for enab<br>chassis serial i | mation - Lists product name, processor type/speed/step-<br>ize, installed memory size/speed, no. channels, integrated<br>bled or embedded NIC, system ROM/family name/version,<br>number, and asset tracking number.                                                                                                    |                                                                               |  |  |
|         | About - Provides copyright information.                              |                                                                                                    |                                                                               |  |  |
|         | Set Time and                                                         | Date - Allows sele                                                                                                    | ction of system time and date.                                                |  |  |
|         | Replicated Set media.                                                | Replicated Setup -Allows saving to and restoring from removable nedia.                                                                                                    |                                                                               |  |  |
|         | Default Setup<br>settings as def                                     | up - Allows both saving current settings and restoring factory defaults.                                                                                                    |                                                                               |  |  |
|         | Apply Default<br>clears all pass                                     | faults and Exit - Applies currently selected default settings and passwords.                                                                                                    |                                                                               |  |  |
|         | Ignore Change<br>saving any cha                                      | anges and Exit - Exits Computer Setup without applying or<br>y changes.                                                                                                    |                                                                               |  |  |
|         | Save Changes<br>exits Compute                                        | nges and Exit - Saves changes to system configuration and nputer Setup.                                                                                                    |                                                                               |  |  |
| Storage | Device Config<br>lowing options                                      | uration - Lists all<br>s appear when a de                                                                                                    | installed BIOS storage devices. The fol-<br>evice is selected.                |  |  |
|         |                                                                      | Diskette Type (le<br>highest capacity<br>drive.                                                                                                    | gacy diskette drives only) Identifies the media type accepted by the diskette |  |  |
|         |                                                                      | Drive Emulation<br>emulation for sto                                                                                                    | (IDE devices only) Selects drive type rage                                    |  |  |
|         |                                                                      | Drive Type                                                                                                    | Emulation Options                                                             |  |  |
|         |                                                                      | ATAPI Zip<br>Drive                                                                                                    | None (treated as other), diskette (treated as diskette drive).                |  |  |
|         |                                                                      | ATA Hard drive                                                                                                    | None (treated as other), disk (treated as hard drive.                         |  |  |
|         |                                                                      | Legacy<br>Diskette                                                                                                    | No emulation available.                                                       |  |  |
|         |                                                                      | IDE CD-ROM                                                                                                    | No emulation available.                                                       |  |  |
|         |                                                                      | ATAPI LS-120                                                                                                    | None (treated as other), diskette (treated as diskette drive).                |  |  |
|         |                                                                      | Default Values I                                                                                                    | DE/SATA                                                                       |  |  |
|         |                                                                      | Multisector<br>Transfers         Selects number of sectors transfe<br>Options are disabled, 8, and 16.           ATA disks only         Selects active data transfer mode<br>Options are PIO 0, Max PIO,<br>Enhanced DMA, Ultra DMA 0, a<br>Max UDMA.           Translation Mode (ATA disks only) Selects translat<br>mode to enable the BIOS to access disks partitioner<br>formatted on other systems and may be necessary f<br>users of older versions of Unix. Options are: Auton<br>Bit-Shift, LBA Assisted, User, and None.           NOTE: The translation mode automatically selecte<br>BIOS should usually not be changed. |                                                                               |  |  |
|         |                                                                      |                                                                                                    |                                                                               |  |  |
|         |                                                                      |                                                                                                    |                                                                               |  |  |
|         |                                                                      | Translation Parameters (ATA disks only) Allows you to<br>specify disk parameters logical cylinders (max. of 1024),<br>heads (max. of 256), and sectors per track (max. of 63)<br>used by BIOS to translate disk I/O requests. Fields are<br>visible and changeable only when drive translation mode<br>is set to User.                                                                                                    |                                                                               |  |  |
|         | Storage<br>Options                                                   | Removable Media Boot. Enables/disables ability to boot<br>system from removable media.<br>Legacy Diskette Write. Enables/disables ability to write<br>data to legacy diskettes.                                                                                                    |                                                                               |  |  |
|         |                                                                      |                                                                                                    |                                                                               |  |  |
|         |                                                                      | BIOS DMA Data Transfers. Allows control of BIOS I/<br>requests. Enable allows read and write with DMA tran<br>fers. Disable allows read and write with PIO transfers.                                                                                                    |                                                                               |  |  |
|         |                                                                      | SATA Emulation. Allows method of accessing SATA<br>controller and devices. Default is Separate IDE Cont<br>ler. Ontion is combined IDE Controller                                                                                                    |                                                                               |  |  |

|                                      | Heading                              | Option / Description                                                                                                    |  |  |
|--------------------------------------|--------------------------------------|----------------------------------------------------------------------------------------------------|--|--|
| Storage<br>(continued)               |                                      | Storage IDE Controller. Enable/disable primary IDE controller.<br>Options (ctd)                                                                                                    |  |  |
|                                      |                                      | Primary SATA Controller - Enable/disable.                                                                                                    |  |  |
|                                      |                                      | Secondary SATA Controller - Enable/disable.                                                                                                    |  |  |
|                                      |                                      | DPS Self-Test - Allows execution of self-tests on ATA hard drives capa-<br>ble of Drive Protection System (DPS) tests.                                                                                                    |  |  |
|                                      |                                      | Boot Order - Allows selection of priority in the boot sequence. Each drive may be included or excluded. May use <b>F9</b> on rebooting to select a one time boot override to a selected bootable device.                                                                                                    |  |  |
|                                      | Security                             | Setup Password - Enable/disable setup (administrator) password.                                                                                                    |  |  |
|                                      |                                      | Power-On Password - Enable/disable power-on password.                                                                                                    |  |  |
|                                      |                                      | Password Options (appears if Power-On or Setup password is set) -<br>Enable/disable password for warm boot.                                                                                                    |  |  |
|                                      |                                      | Smart Cover Lock (some models) - Enable/disable Smart Cover Lock.                                                                                                    |  |  |
|                                      |                                      | Embedded Security - Enable/disable Embedded Security device. Reset device to Factory Settings.                                                                                                    |  |  |
|                                      |                                      | Device Security - Enable/disable serial/parallel/USB ports, system audio, NIC (some models).                                                                                                    |  |  |
|                                      |                                      | Network Service Boot - Enables/disables Network Service Boot (some models).                                                                                                    |  |  |
|                                      |                                      | System IDs - Allows setting of Asset and Ownership Tags, chassis serial number, keyboard locale, and Universal Unique Identifier (UUID).                                                                                                    |  |  |
|                                      |                                      | DriveLock - Allows assignment of master or user password for Multi-<br>Bay hard drive(s).                                                                                                    |  |  |
|                                      |                                      | Data Execution Prevention - Enable/disable to prevent OS Security breaches.                                                                                                    |  |  |
|                                      |                                      | Master Boot Record (MBR) Security - Enable/disable MBR.                                                                                                    |  |  |
|                                      |                                      | Save MBR - Saves backup copy of MBR of current bootable disk.                                                                                                    |  |  |
|                                      |                                      | Restore MBR - Restores MBR to current bootable disk.                                                                                                    |  |  |
|                                      | Power                                | OS Power Management - Enable/disable processor voltage and fre-<br>quency during run and idle times; ACPI S3 support.                                                                                                    |  |  |
|                                      |                                      | Hardware Power Management - Enable/disable SATA bus and/or device power management.                                                                                                    |  |  |
|                                      |                                      | Thermal - Fan idle mode to control minmum fan speed.                                                                                                    |  |  |
| Advanced<br>(advanced<br>users only) | Advanced<br>(advanced<br>users only) | Power-On Options - Select POST mode for QuickBoot, FullBoot, Full-<br>Boot every 1-30 days; Enable/disable POST messages; Enable/disable<br>option ROM prompt; Enable/disable I/O APIC mode; Select computer<br>state after power loss; Select wakeup boot source; Enable/disable POST<br>delay (for slow hard drives); Enable/disable ACPI/USB buffers; Enable/<br>disable NIC option ROM download; Enable/disable Hyper-threading. |  |  |
|                                      |                                      | BIOS Power-On - Set computer to turn on at specific time of day.                                                                                                    |  |  |
|                                      |                                      | Onboard Devices - Set resources for onboard devices (serial/parallel port or diskette controller).                                                                                                    |  |  |
|                                      |                                      | PCI Devices - Lists currently installed PCI devices and IRQ settings.<br>Allows configuration/disabling of devices (no effect on APIC systems)                                                                                                    |  |  |
|                                      |                                      | Bus Options - Enable/disable PCI bus mastering, PCI VGA palette<br>snooping, PCI SERR# function, and ECC on select systems.                                                                                                    |  |  |
|                                      |                                      | Device Options - Set printer mode (bidirectional output only); Num<br>Lock State; Wake-up events; processor cache; unique sleep state blink<br>patterns; integrated video; monitor tracking; NIC PXE Option ROM<br>download.                                                                                                    |  |  |
|                                      |                                      | PCI VGA Configuration - Allows selection of VGA controller (if multi-<br>ple PCI video controllers are installed).                                                                                                    |  |  |

Computer Setup Menu (Continued)

#### Failsafe Boot Block ROM

The computer comes with a reprogrammable flash system ROM (read only memory).

NOTE: No USB device of any type will function during bootblock recovery.

To upgrade the ROM, you may:

a. Order an upgraded ROMPaq diskette from HP. or

b. Download the latest ROMPaq images from the HP Web site (www.hp.com). All ROM images used with HPQFlash and SSM are digitally signed to ensure authenticity and mini-mize potential corruption. Your system ROM includes a Failsafe Boot Block that is pro-tected during the flash process and allows the computer to be restarted in the unlikely event of an unsuccessful ROM flash.

If the system detects an invalid system ROM during the boot sequence the system will sound one long and three short beeps, flash the three keyboard LEDs twice, and display a recovery mode message on the screen. To recover from the Boot Block recovery mode complete the following steps:

1. Remove any diskettes from the diskette drive and turn off power.

2. Insert a ROMPaq diskette into the diskette drive and turn on power. drive. (Bootable ISO CDs are available on the Web at www.hp.com.) 3. Turn on power to the system.

11m on power to the system.
 If a Setup password has been established, the Caps Lock LED will come on to prompt you for the password. Enter the password.
 A successful boot and ROM flashing (re-programming) with a ROMPaq diskette is indicated by the three keyboard LEDs turning on and a series of beeps rising in tone.

# **Security Functions**

The system offers independent Power-On and Setup passwords for system and data protection. The Power-On password protects the computer from unauthorized access by prompting the user for a password during power up. The Setup password protects the computer from unauthorized or inadvertent re-configuration of legacy device resource settings or ROM flash upgrade by prompting the user for a password prior to entering the Setup Utility.

To establish a password:

- Turn on or restart the computer. If you are in Windows, click Start > Shut Down > 1. Restart the computer.
- As soon as the computer is turned on, press and hold  $F10\,$  until you enter Computer Setup. Press Enter to bypass the title screen, if necessary. If you do not press  $F10\,$  as soon as the computer starts, a restart will be necessary. 2

- Select Security, then select Setup Password or Power-On Password and follow the 3. instructions on the screen
- 4. Before exiting, click File > Save Changes and Exit.

# Security Functions (Continued)

# To change a Power-On or Setup password:

- Turn on or restart the computer. If you are in Windows, click Start > Shut Down > 1. Restart the Computer. Run Computer Setup (F10).
- When the key icon appears, type your current password, a slash (/) or alternate de-limiter character, your new password, another slash (/) or alternate delimiter character, and your
- new password again as shown: current password/new password/new password.

### NOTE: Type the new password carefully since the actual characters do not appear on the screen.

2. Press the enter key.

The new password will take effect the next time the computer is restarted.

### To delete a password using Setup:

- Turn on or restart the computer. If you are in Windows, click Start > Shut Down > Restart the Computer. To delete the setup password, run Computer Setup (F10). 1.
- When the key icon appears, type your current password followed by a slash (/) or alternate delimiter character as shown. Example: currentpassword/ 2
- 3. Press the Enter key.
- To delete or disable the Power On and Setup passwords:
- Shut down (Power down) the system and disconnect the power cord from the outlet 1. or the system unit.
- 2. Remove the chassis cover.
- 3 On the system board, remove the jumper on pins 1 and 2 of header E49 and place only on pin 2.
- 4. Replace the chassis cover and reconnect the power cord.

NOTE: Setup password may be used in place of Power-on password to boot system.

#### Security Features

| Feature                                                                                                    | Purpose                                                                                                    | How It Is<br>Established                                                                |
|----------------------------------------------------------------------------------------------------|----------------------------------------------------------------------------------------------------|-----------------------------------------------------------------------------------------|
| Removable Media<br>Boot Control                                                                                                    | Prevents booting from removable media drives.                                                                                                    | Setup Utilities. [1]                                                                    |
| Serial, Parallel,<br>USB, or Infrared<br>Interface Control                                                                                          | Prevents data transfer through integrated serial, parallel, USB, or infrared interface.                                                                                                    | Setup Utilities. [1]                                                                    |
| Power-On<br>Password                                                                                                    | Prevents use of computer until password is<br>entered. Can apply to both initial startup<br>and restart.                                                                                                    | Setup Utilities. [1]                                                                    |
| Setup Password                                                                                                    | Prevents reconfiguration of computer until password is entered.                                                                                                    | Setup Utilities. [1]                                                                    |
| Network Server<br>Mode                                                                                                    | Provides unique security features for computer used as server.                                                                                                    | Setup Utilities. [1]                                                                    |
| DriveLock                                                                                                    | Prevents unauthorized access to data on drives supporting password protection.                                                                                                    | Setup Utilities. [1]                                                                    |
| Smart<br>Cover Lock [2][3]                                                                                                    | Software-controllable solenoid that, when activated, prevents unauthorized access to chassis interior.                                                                                                    | Setup Utilities. [1]                                                                    |
| Smart<br>Cover Sensor [3]                                                                                                    | Indicates computer cover or side panel has<br>been removed. Can be set to require<br>password for restart after cover or panel<br>removal.                                                                          | Setup Utilities. [1]                                                                    |
| Master Boot<br>Record (MBR)<br>Security                                                                                                    | Aaster Boot         May prevent unintentional or malicious           Record (MBR)         changes to MBR of the current bootable           disk and provides a means of recovering         "last known" parameters. |                                                                                         |
| Drive Protection<br>System (DPS below the select models designed to discover<br>problems that might result in unwarra<br>drive replacement.         |                                                                                                    | Setup Utilities or<br>Diagnostics for<br>Windows.                                       |
| Memory Change Detects addition or removal of memory modules. Notifies system administrator.                                                         |                                                                                                    | Refer to Intelligent<br>Manageability<br>Guide.                                         |
| Ownership Tag Displays ownership information as defined<br>by system administrator during system<br>startup. (Protected by setup password).         |                                                                                                    | Setup Utilities. [1]                                                                    |
| KensingtonInhibits access to interior of computerCableLockchassis. Can also be used to secureProvisioncomputer to a fixed object for prevent theft. |                                                                                                    | Requires Kensington<br>cable lock accessory<br>to secure computer<br>to a fixed object. |

NOTES:

(1) For more information about Setup Utilities refer to the Computer Setup Guide.
[2] If for any reason the Setup utility is not accessible to unlock the Smart Cover Lock then a FailSafe key is required to bypass the Smart Cover Lock and open the computer.
Refer to the Hardware Reference Guide on how to use the FailSafe key. To order a FailSafe key contact HP. [3] Available on some models.

## **Diagnostic Functions**

Diagnostic functions are provided by the Setup Utility (in system ROM) and by Diagnostics for Windows. Diagnostics for Windows provides detailed system information including:

- Processor type and speed
- Memory amount, mapping, and integrity Hardware peripheral availability/settings
- Hard drive type, space used/available System identification, asset tracking

Diagnostics for Windows may be pre installed on some models and can be downloaded free of charge from www.hp.com.

# **Error Conditions and Messages**

PS/2 Keyboard LED Indications

| NUM lock<br>LED | Caps Lock<br>LED | Scroll Lock<br>LED                                         | Event                           |
|-----------------|------------------|------------------------------------------------------------|---------------------------------|
| On              | Off              | Off ROMPaq diskette not present, fault<br>or drive problem |                                 |
| Off             | On               | Off                                                        | Password prompt                 |
| Blinking [1]    | Blinking [1]     | Blinking [1]                                               | Invalid ROM and/or flash failed |
| Blinking [1]    | Blinking [2]     | Blinking [2]                                               | Keyboard locked in network mode |
| On [3]          | On [3]           | On [3]                                                     | Successful ROM flash            |

NOTES:

[1] All LEDs will blink in sync twice, accompanied by 1 long and 3 short beeps [2] LEDs will blink in sequence (NUM, Caps, then Scroll Lock) [3] Accompanied by rising beep tone

# Chassis LED and Beep Messages

| Power LED                     | # Beeps | Event                            |
|-------------------------------|---------|----------------------------------|
| Steady green                  | None    | S0 System on (normal operation)  |
| Blinks green @ 0.5 Hz         | None    | S1 Suspend                       |
| Blinks green @ 0.5 Hz         | None    | S3 Suspend to RAM                |
| Off (clear)                   | None    | S4 Suspend to disk               |
| Off (clear)                   | None    | S5 Soft off                      |
| Blinks red 2 times @ 1 Hz [1] | 2       | Processor thermal shutdown       |
| Blinks red 3 times @ 1 Hz [1] | 3       | Processor not seated / installed |
| Blinks red 4 times @ 1 Hz [1] | 4       | Power supply failure             |
| Blinks red 5 times @ 1 Hz [1] | 5       | Memory error                     |
| Blinks red 6 times @ 1 Hz [1] | 6       | Video error                      |
| Blinks red 7 times @ 1 Hz [1] | 7       | PCA failure                      |
| Blinks red 8 times @ 1 Hz [1] | 8       | Invalid ROM checksum (error)     |
| Blinks red 9 times @ 1 Hz [1] | 9       | Wrong power supply input voltage |
| Blinks red10 times @ 1 Hz [1] | 10      | Bad option card                  |

NOTE: Power LED blinks are repeated after a 2 second pause until issue is resolved,. Beeps continue for 5 iterations and then stop.

## Common POST Error Messages

| Screen<br>Message                                              | Beeps  | Probable Cause                                                                                                    | <b>Recommended</b> Action                                                                                                    |
|----------------------------------------------------------------|--------|----------------------------------------------------------------------------------------------------|----------------------------------------------------------------------------------------------------|
| 101-Option<br>ROM Error                                        | 1L, 1S | <ol> <li>System ROM<br/>checksum error.</li> <li>Expansion card.</li> <li>CMOS corruption.</li> <li>System board</li> </ol> | <ol> <li>Verify ROM, reflash if<br/>required.</li> <li>Remove suspected expansion<br/>card, reboot.</li> <li>Clear CMOS memory, reboot.</li> <li>Replace system board.</li> </ol>                    |
| 102-System<br>Board<br>Failure                                 | none   | DMA, timers                                                                                                    | <ol> <li>Clear CMOS memory.</li> <li>Remove expansion boards.</li> <li>Replace system board.</li> </ol>                                                                                              |
| 164-Memory<br>Size Error                                       | 28     | Incorrect memory configuration.                                                                                             | <ol> <li>Run Setup (F10).</li> <li>Check DIMMs for proper<br/>seating, proper type, and HP<br/>compatibility.</li> <li>Remove DIMMs singularly<br/>and reboot to isolate faulty<br/>DIMM.</li> </ol> |
| 201-Memory<br>Error                                            | none   | RAM failure                                                                                                    | Same as 164.                                                                                                    |
| 301-, 304-<br>Keyboard<br>Error                                | none   | Keyboard failure.                                                                                                    | Check keyboard connection or<br>keys. Replace keyboard. If 304,<br>possible system board problem                                                                                                    |
| 501-Display<br>Adapter<br>Failure                              | 1L, 2S | Graphics controller.                                                                                                    | <ol> <li>Reseat graphics card.</li> <li>Check monitor connection.</li> <li>Replace graphics card.</li> </ol>                                                                                         |
| 602-Diskette<br>Boot Error                                     | none   | Diskette in drive A not bootable                                                                                            | Remove/replace diskette.                                                                                                    |
| 1720-<br>SMART<br>Hard Drive<br>Detects<br>Imminent<br>Failure | none   | Hard drive is about to fail.                                                                                                | Run drive protection system test<br>if available. Check for firmware<br>patch for erroneous error<br>message.                                                                                        |
| 178x, 179x-<br>Hard Drive<br>Failure                           | none   | Hard drive or hard drive circuitry failure.                                                                                 | Run Setup or hard drive diagnostics.                                                                                                    |

NOTES: L = long, S = short